情報セキュリティポリシー自己点検、パスワード変更の確認方法

情報セキュリティポリシー自己点検とパスワード変更が正しく行われたかどうかは、以 下の手順を参考にしてご確認ください。(自己点検を始めて行う方法も記しています。)

情報セキュリティポリシー自己点検(点検方法と確認方法)

- 「TCU 自己点検システム」のページにアクセスします。
  <a href="https://check.tcu.ac.jp/">https://check.tcu.ac.jp/</a>
- 2. 「情報セキュリティポリシー自己点検」に進む画面が表示されます。「ログイン画面を 表示する」を押してください。

| - 情報セキュリティポリシー自己点検 -         |  |
|------------------------------|--|
| » ログイン画面を表示する                |  |
| 上のリンクをクリックしてログイン画面を表示してください。 |  |
| English                      |  |
|                              |  |
|                              |  |

「ユーザーID」と「パスワード」が入力済みなのを確認して「ログイン」を押します。
 (「ユーザーID」と「パスワード」が空欄、または、誤りの場合は、改めて入力して、
 「ログイン」を押します。)

| <b>WebClass</b>                                                                                    | Language <del>-</del> |
|----------------------------------------------------------------------------------------------------|-----------------------|
| 東京都市大学<br>情報セキュリティポリシー<br>自己点検<br>ようこそWebClassパコーザルとパスワード<br>をわれてログインボタンをクリックしてく<br>ださい。<br>」ローザルD |                       |
| パスワード                                                                                              | D N D お知らせ            |
|                                                                                                    | ・ お知らせはありません。         |
| CFGD                                                                                               | » お知らせ画面              |
|                                                                                                    | Ver.11.14.5           |
|                                                                                                    |                       |
|                                                                                                    | <u>» このウィンドウを閉じる</u>  |
|                                                                                                    | Powered by WebClass   |

4. 「回答が必要なアンケート」をクリックします。

| WebClass                              |                                      | ∞      |
|---------------------------------------|--------------------------------------|--------|
| コース• ショーケースポ                          | ートフォリオ マニュアル                         | ログアウト  |
| アンケート<br>» 回答が必要たアンケート                | 参加しているコース                            |        |
|                                       | 表示する学期<br>2024 〜 前期 〜 ×<br>「アンケート」類の |        |
| 学習記録ビューア                              | >>回答が必要なアンケート<br>をクリックしてください。        |        |
| <u>» 秋崎橋留ちルレナ</u><br><u>» コース活動状況</u> |                                      | コースの追加 |
|                                       |                                      |        |
|                                       | Powered by WebClass                  |        |

5. 自己点検を行なう場合は、「情報セキュリティポリシー自己点検\_~~」をクリックしま す。すでに自己点検を行なった方は「回答状況」を確認してください。

| « トップページに戻る                   |             |                                        |            |            |          |
|-------------------------------|-------------|----------------------------------------|------------|------------|----------|
| « ログアウト                       |             |                                        |            |            |          |
|                               |             |                                        |            |            |          |
| 回答が必要なアンケート-                  | -覧          |                                        |            |            |          |
| タイトル                          |             | 対象                                     | 公開日        | 回答締め切り     | 回答状<br>況 |
| 情報セキュリティポリシー自己点<br>2024       | \$_ <b></b> | 2024年度通期                               | 2024/04/01 | 2024/06/30 | 未回答      |
|                               |             |                                        |            |            |          |
|                               |             |                                        |            | [          | 回答状      |
|                               |             |                                        |            |            | 況        |
|                               |             |                                        |            |            | 回答済<br>み |
|                               |             |                                        |            |            |          |
| Г                             |             |                                        |            |            |          |
| 「回答状況」欄で「未回答」になっていないか確認しましょう。 |             |                                        |            |            |          |
|                               | 「未回答」 :自    | 己点検を完了していない                            |            |            |          |
|                               |             | · ······ · · · · · · · · · · · · · · · |            |            |          |
|                               | 「同炊泣ヵ」・亡    | コムやたウフレイレッ                             |            |            |          |

自己点検においてすべての問に回答したら、最下部にある「回答する」 ボタンを押して ください。(ここでボタンを押さないと自己点検は「未回答」 扱いとなってしまいます。)

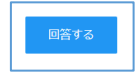

確認後は「ログアウト」しておきましょう。

パスワード変更

- 「セキュリティ自己点検」のページにアクセスします。 https://pw.tcu.ac.jp/iumus/UsLoginForm.do
- 「パスワード変更」ログイン画面が表示されます。予め「ユーザー名」と「パスワード」 が入力済みなのを確認して「ログイン」を押します。(「ユーザー名」と「パスワード」 が空欄、または、誤りの場合は、改めて入力して、「ログイン」を押します。)

| ユーザー名         |
|---------------|
| パスワード ••••••• |

3. 「反映状況確認」をクリックすると、「更新日時」欄が表示されます。2024/04/01 以降 の日付なら、「パスワード変更」は正しく行われています。(注意:「有効期限日」では、 正しく確認できない場合があります。「反映状況確認」でご確認ください。)

| 📮 東京都市大学 アカウント管理    | 最終ログイン日時:2024/04/05 07:59:06 有効期限日: さん ログアウト |
|---------------------|----------------------------------------------|
| ➡ 反映状況確認            | パスワード変更 プロフィール変更 反映状況確認                      |
| 直前の登録、変更の状態が確認できます。 |                                              |
|                     | 更新                                           |
| 変更内容                | プロフィール変更/パスワード変更                             |
| ユーザー名               | (MODER OF                                    |
| 状況                  | ● 正常終了                                       |
| 更新日時                | 2024/04/05 07:59:35                          |
|                     |                                              |
|                     |                                              |
|                     |                                              |

確認後は「ログアウト」しておきましょう。

以上